#### RSACONFERENCE 2014 ASIA PACIFIC & JAPAN

Share. Learn. Secure.

Capitalizing on Collective Intelligence

#### Cyber-Espionage Using an Android Spyphone

SESSION ID: MBS-T09

#### Kevin McNamee

Security Architect and Director Kindsight Security Labs Alcatel-Lucent

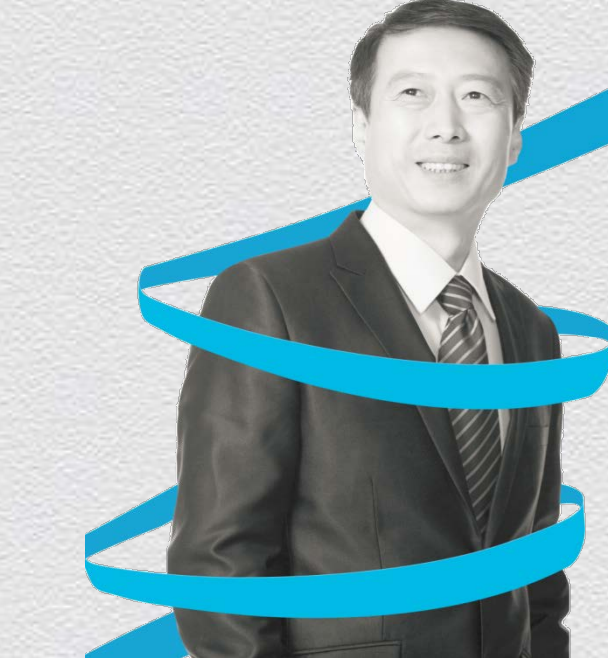

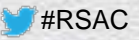

## Agenda

- Introduction
- Demo of SpyPhone in Action
- SpyPhone Design
- Injecting SpyPhone Service into an App

**RSACONFER** 

**ASIA PACIFIC & JAPAN** 

Conclusion & Questions

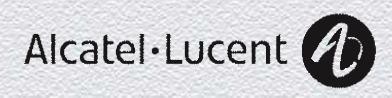

#### SpyPhone - Then

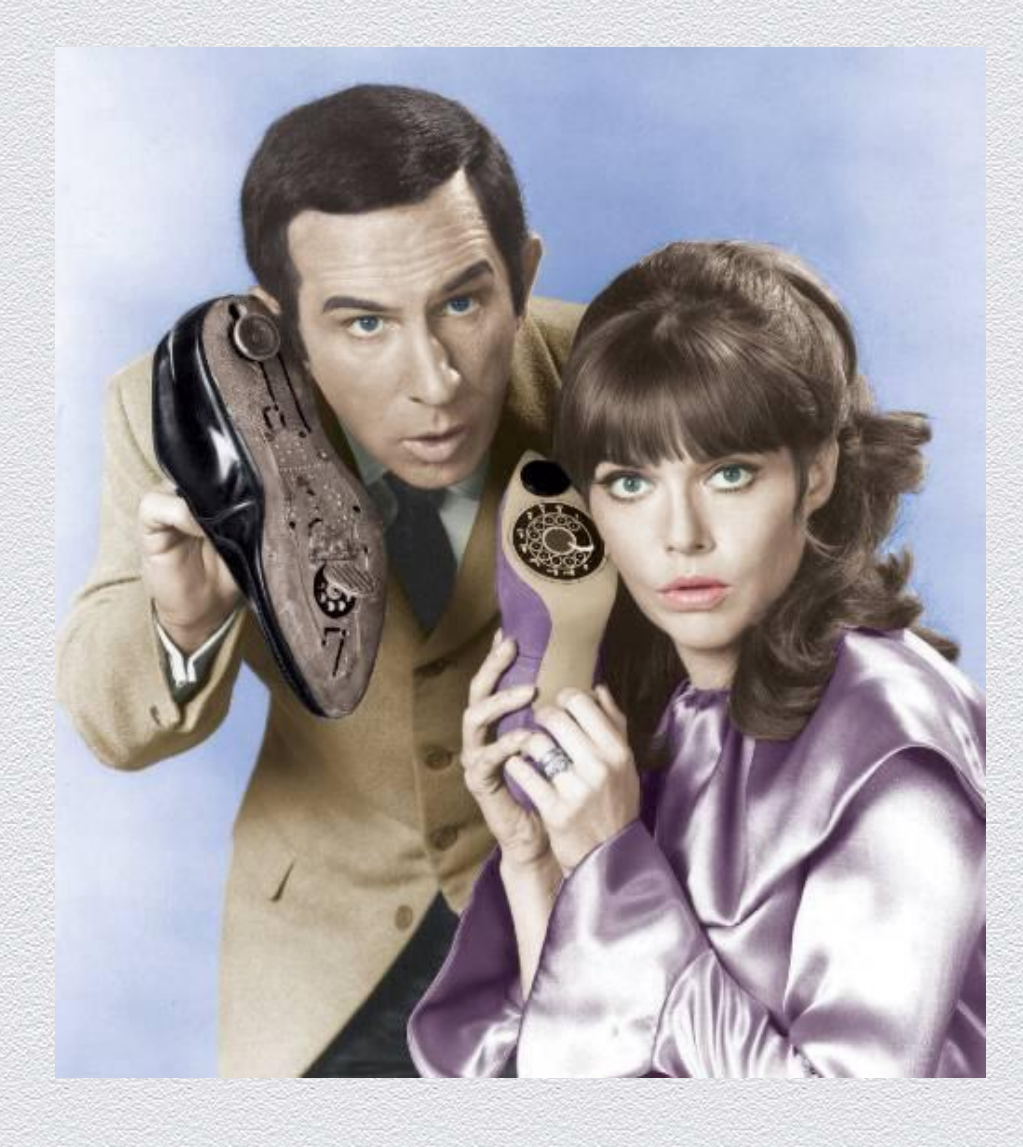

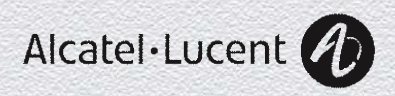

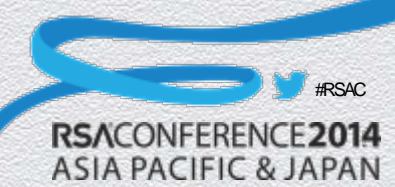

#### SpyPhone - Now

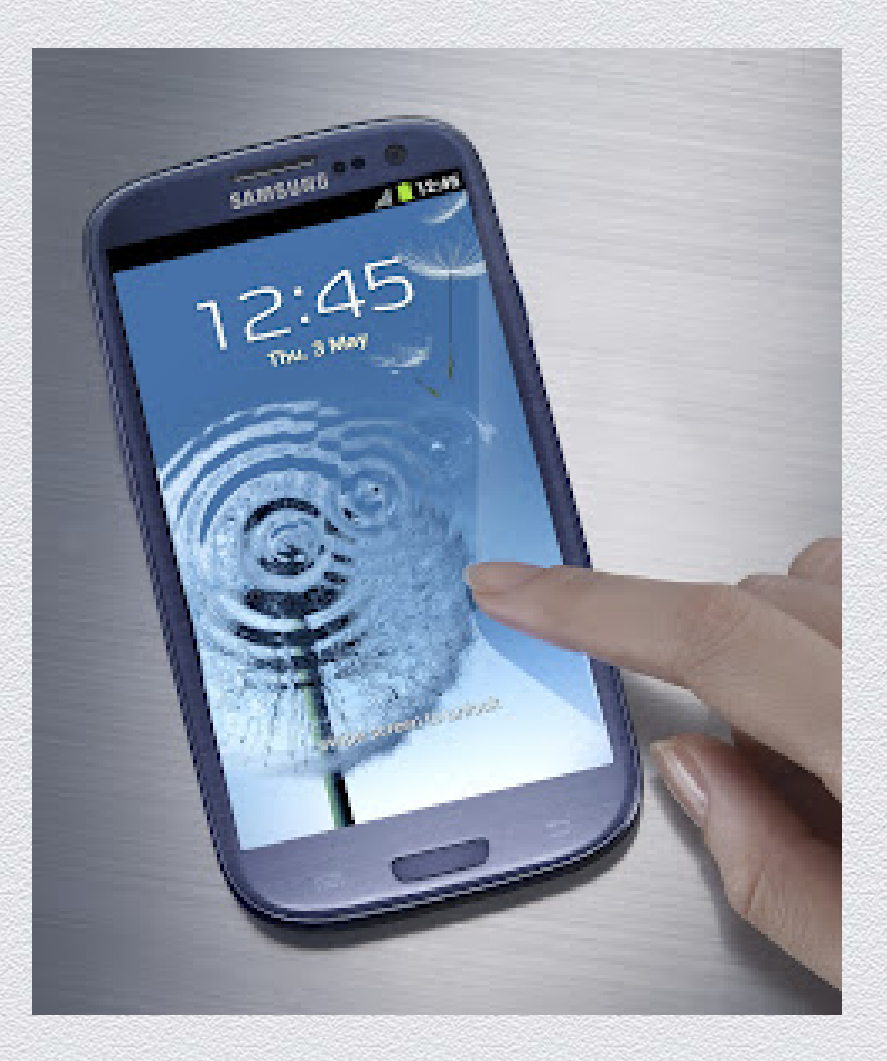

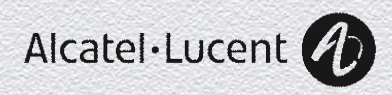

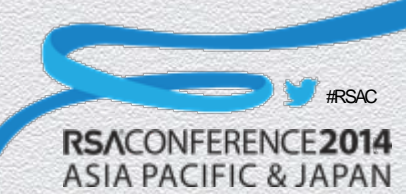

#### Surveillance – Then

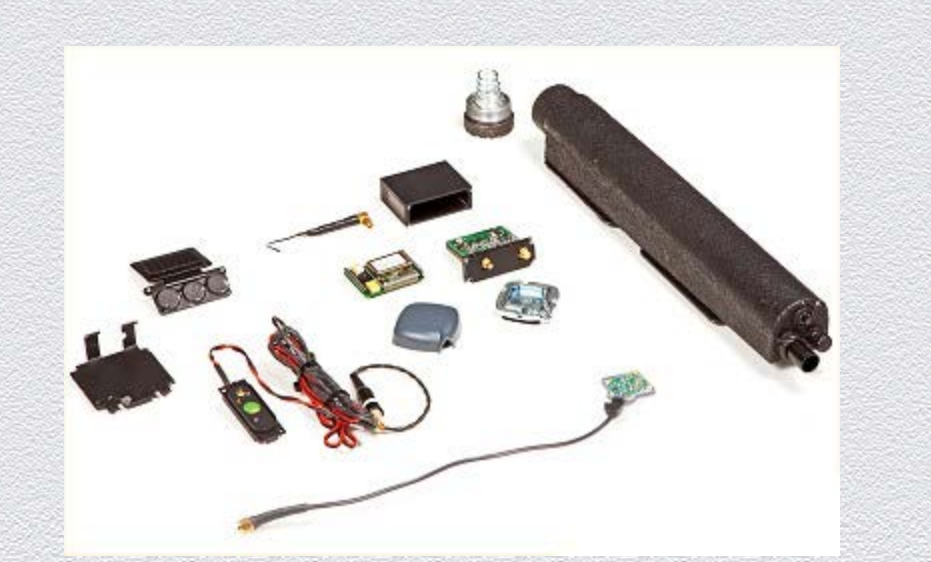

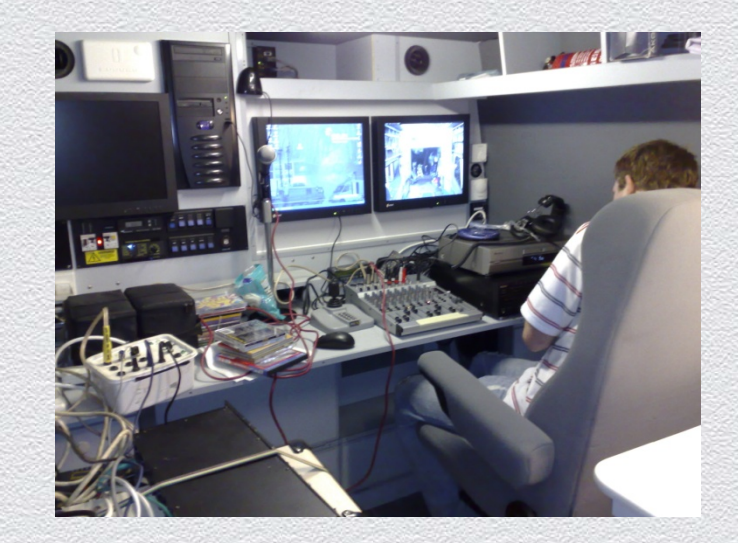

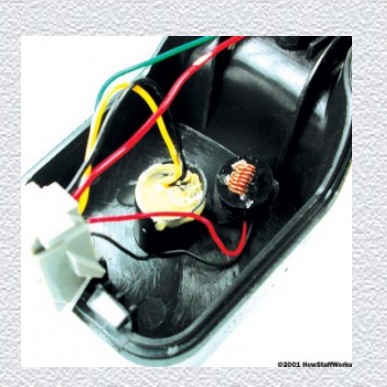

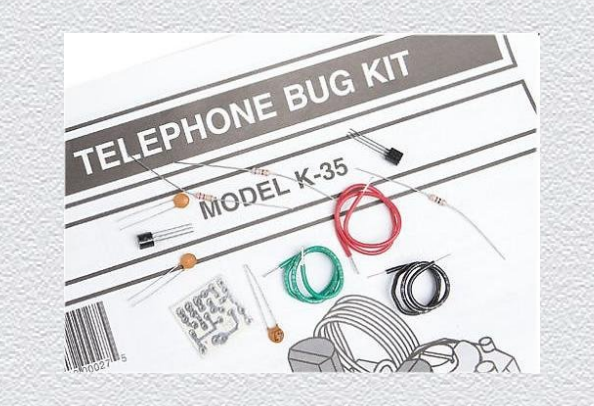

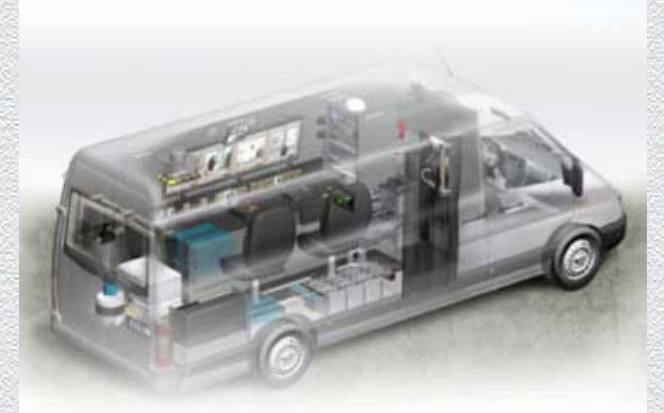

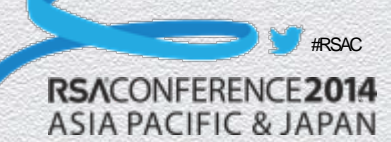

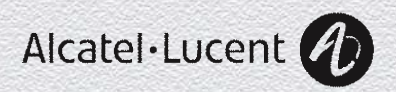

#### Surveillance - Now

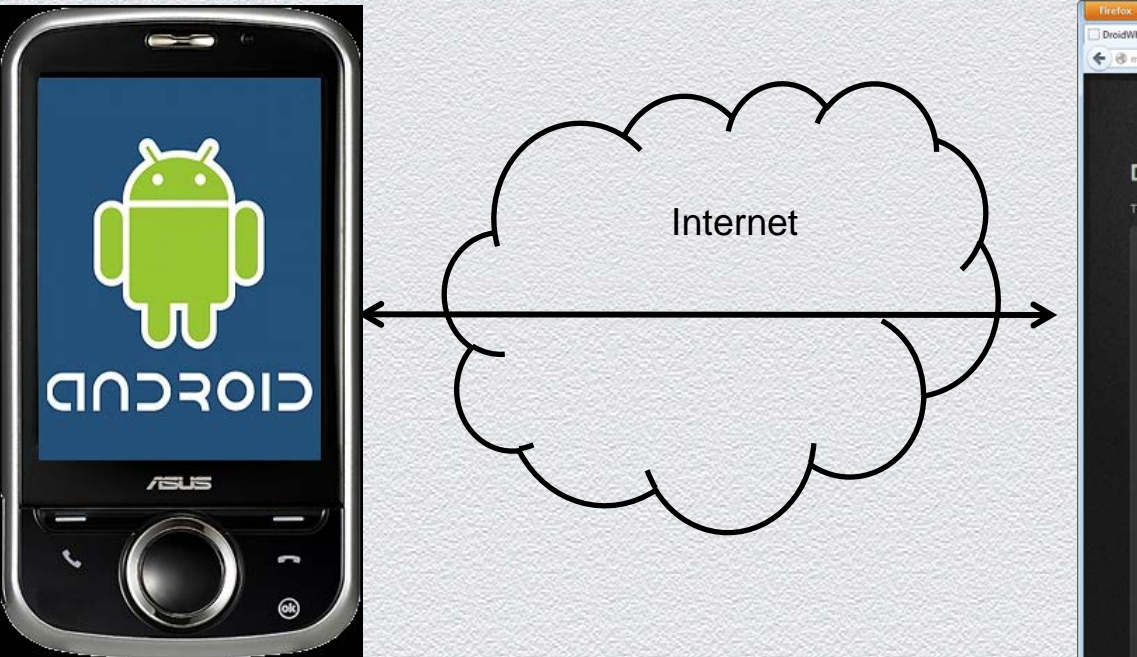

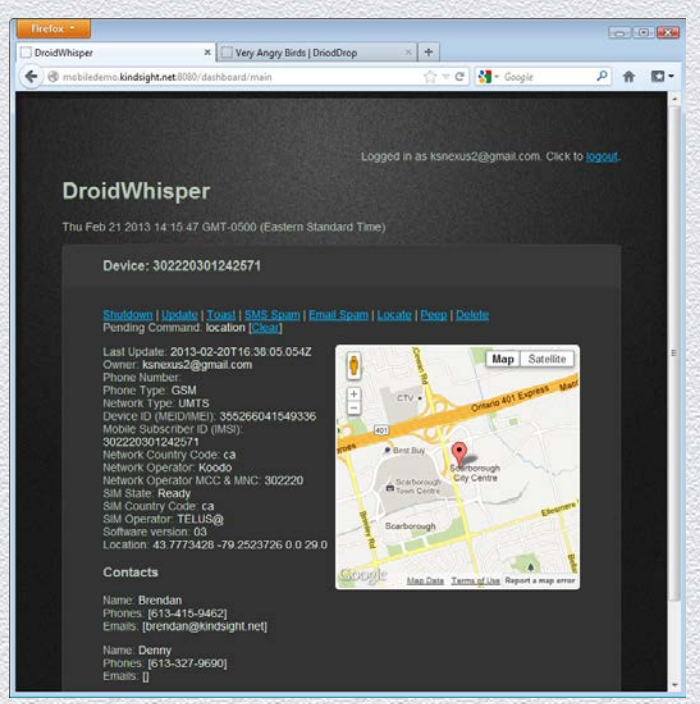

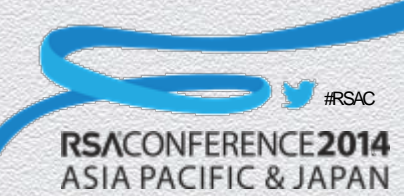

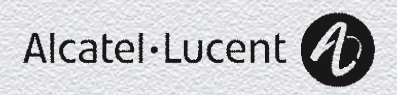

#### **Counter Measures – Then**

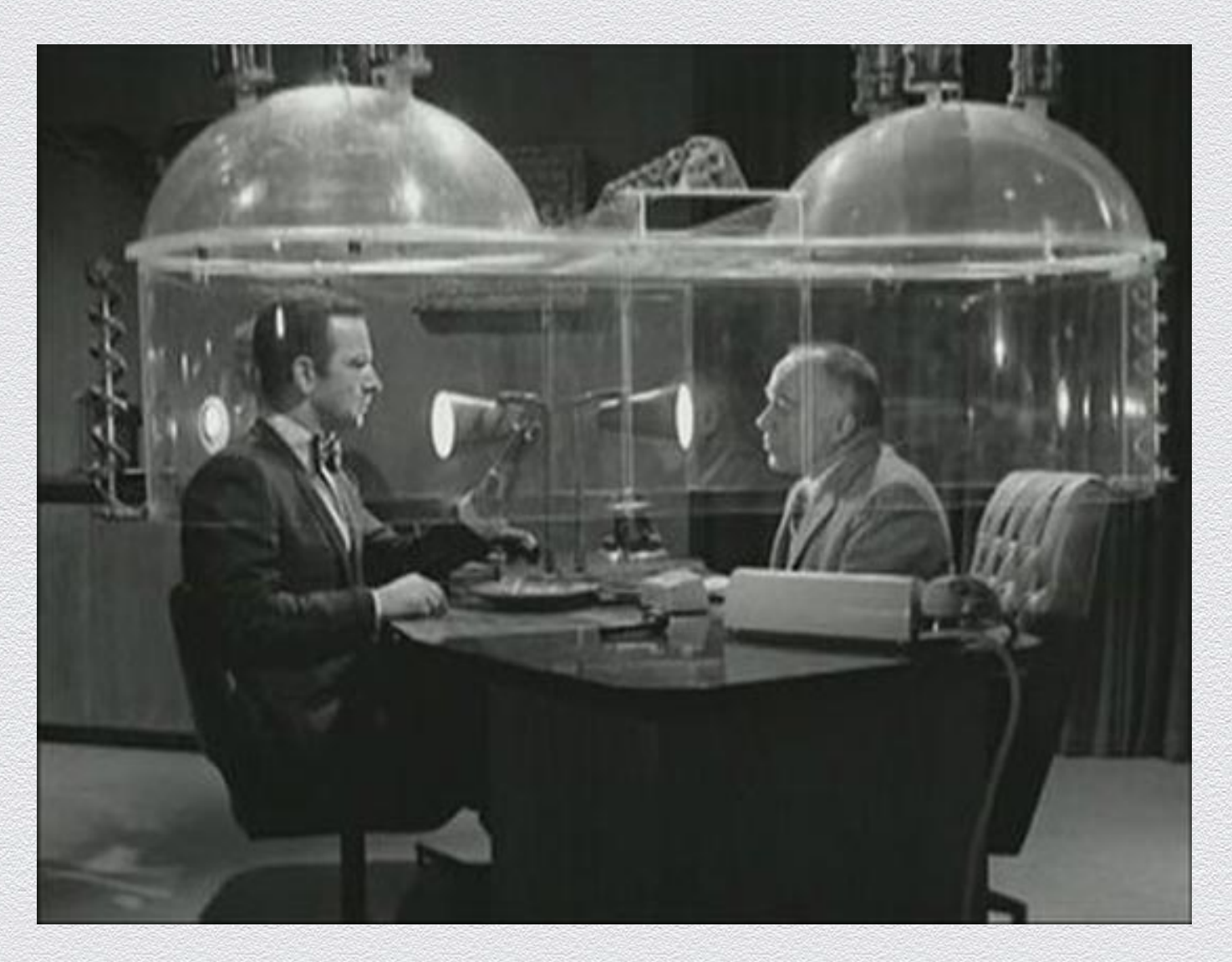

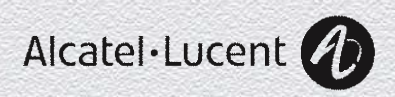

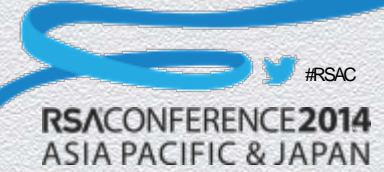

#### **Counter Measures - Now**

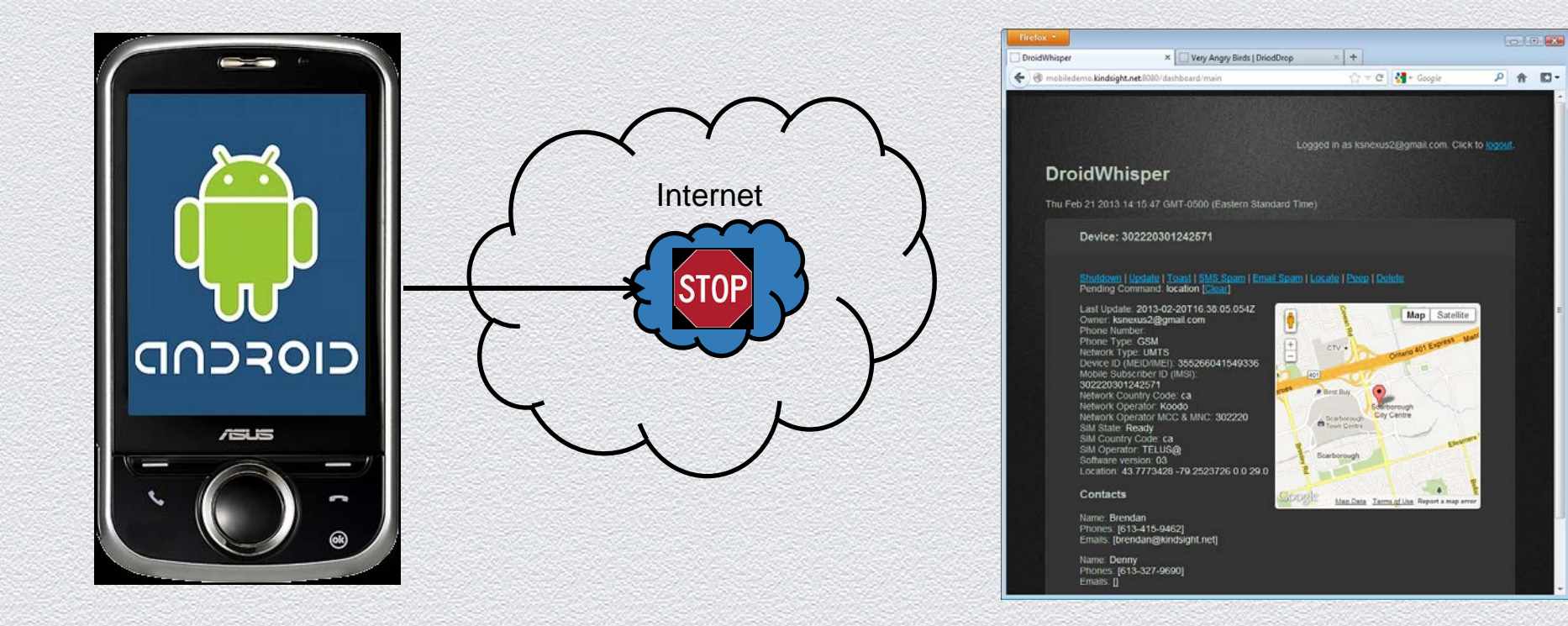

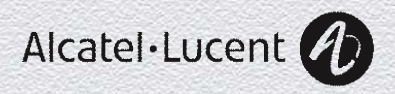

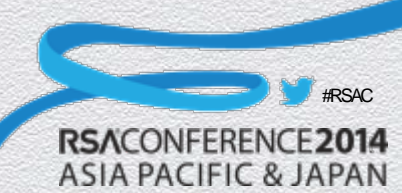

## Smart Phone Has Access To...

ASIA PACIFIC & JAPAN

- GPS Location
- Internet (from almost anywhere)
- A Microphone
- A Camera
- Local Wifi Networks
- E-Mail
- Text Messages
- Phone Calls
- Contact List
- Personal Information

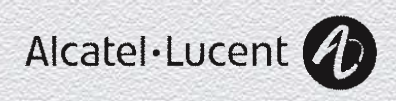

### Smart Phone Is...

- A perfect cyber-espionage tool that can be used to track the victim's location, download personal information, intercept and send messages, record their conversations and take pictures without them knowing.
- In the context of BYOD and APT, it makes a perfect platform for launching inside attacks on corporate or government networks.

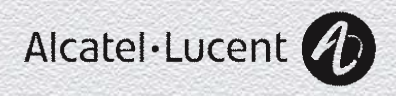

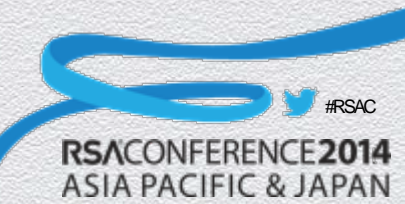

#### Demo

Built an Android SpyPhone Service that can:

- Steal phone and contact information
- Report on location
- Execute commands from C&C server
  - Display message on phone
  - Send SMS to contacts
  - Take pictures and sent to C&C
  - Record sound and sent to C&C

SpyPhone Service is:

- Injected into legitimate version of Angry Birds
- Distributed from fake app store

#### **Demo Shows**

- Installation of infected application
- Sending information to C&C
- Locating the device
- Sending SMS
- Taking pictures
- Recording sound

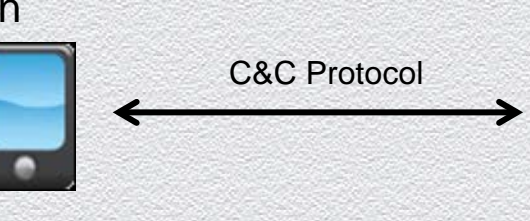

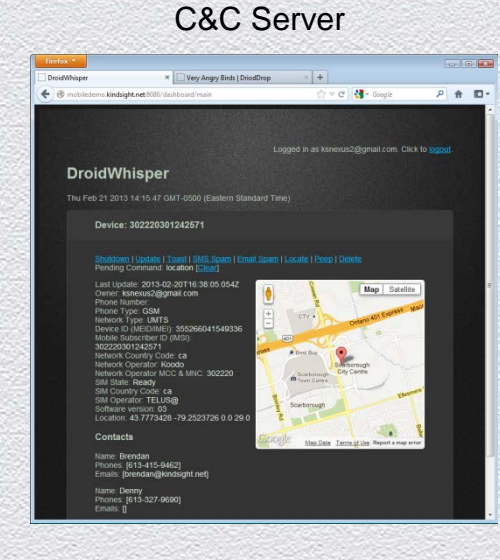

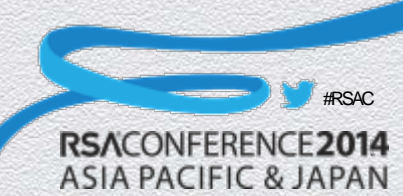

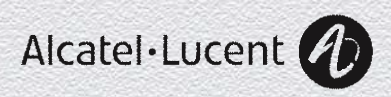

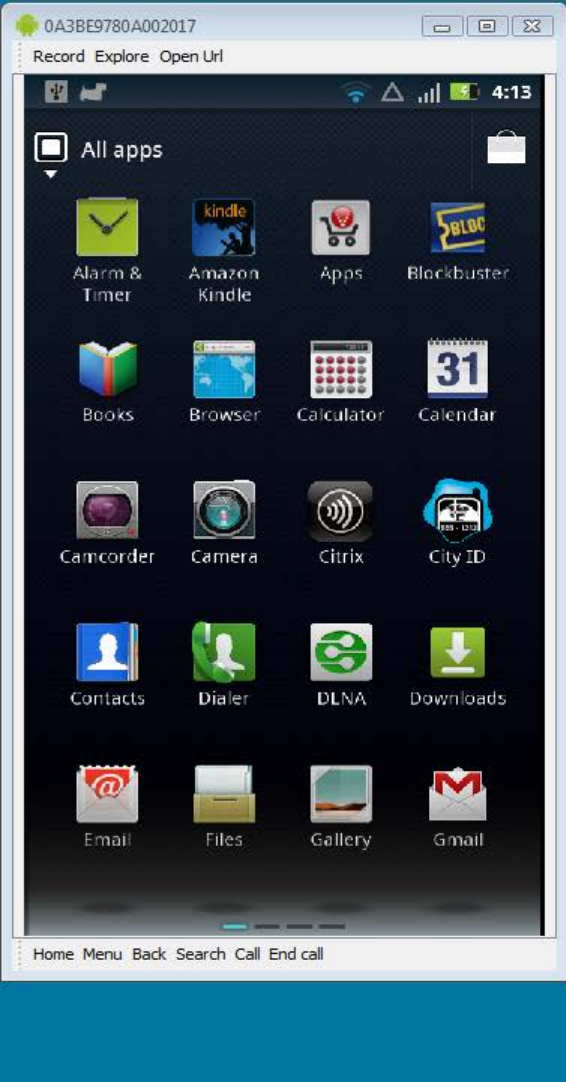

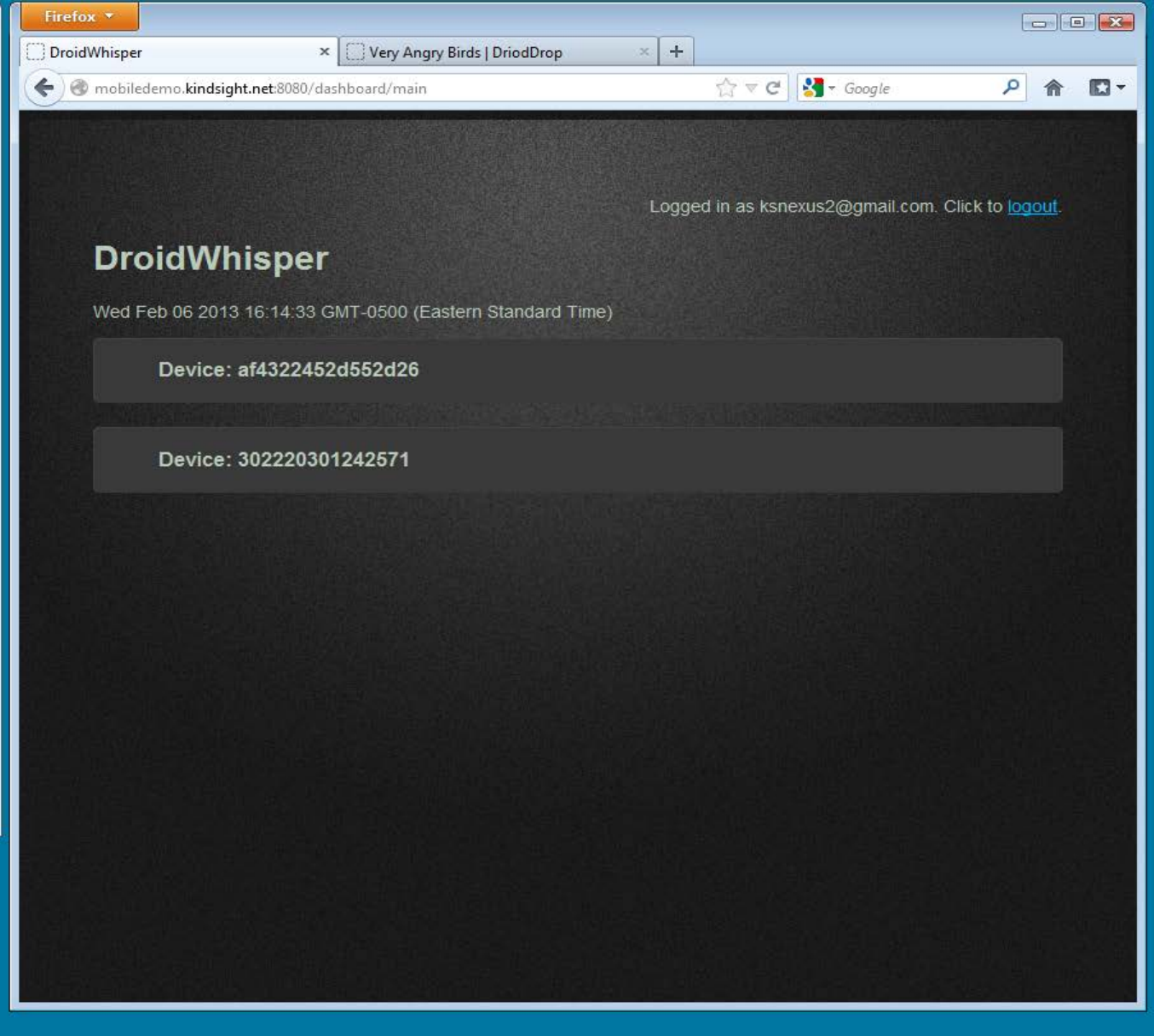

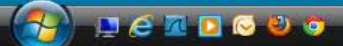

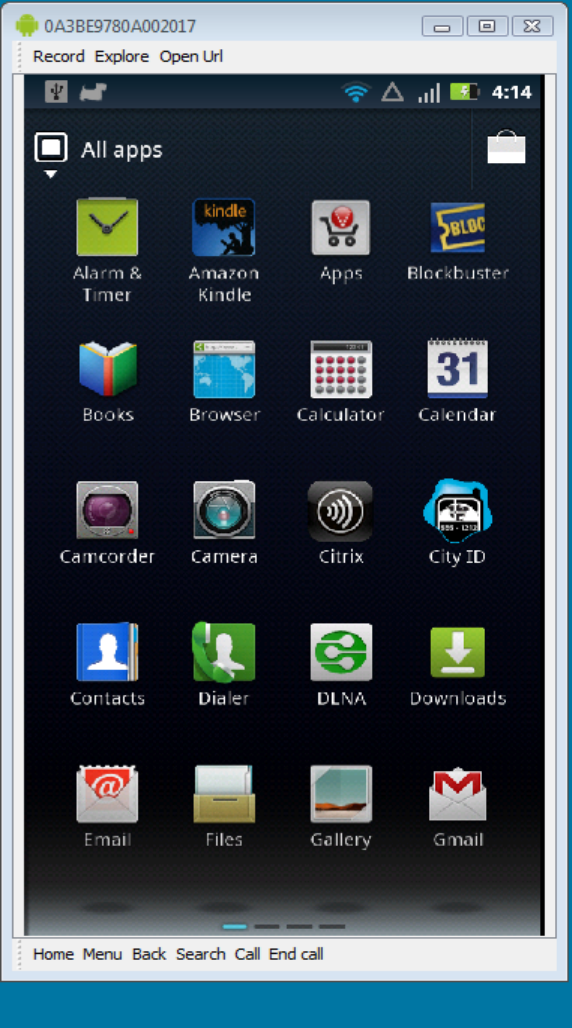

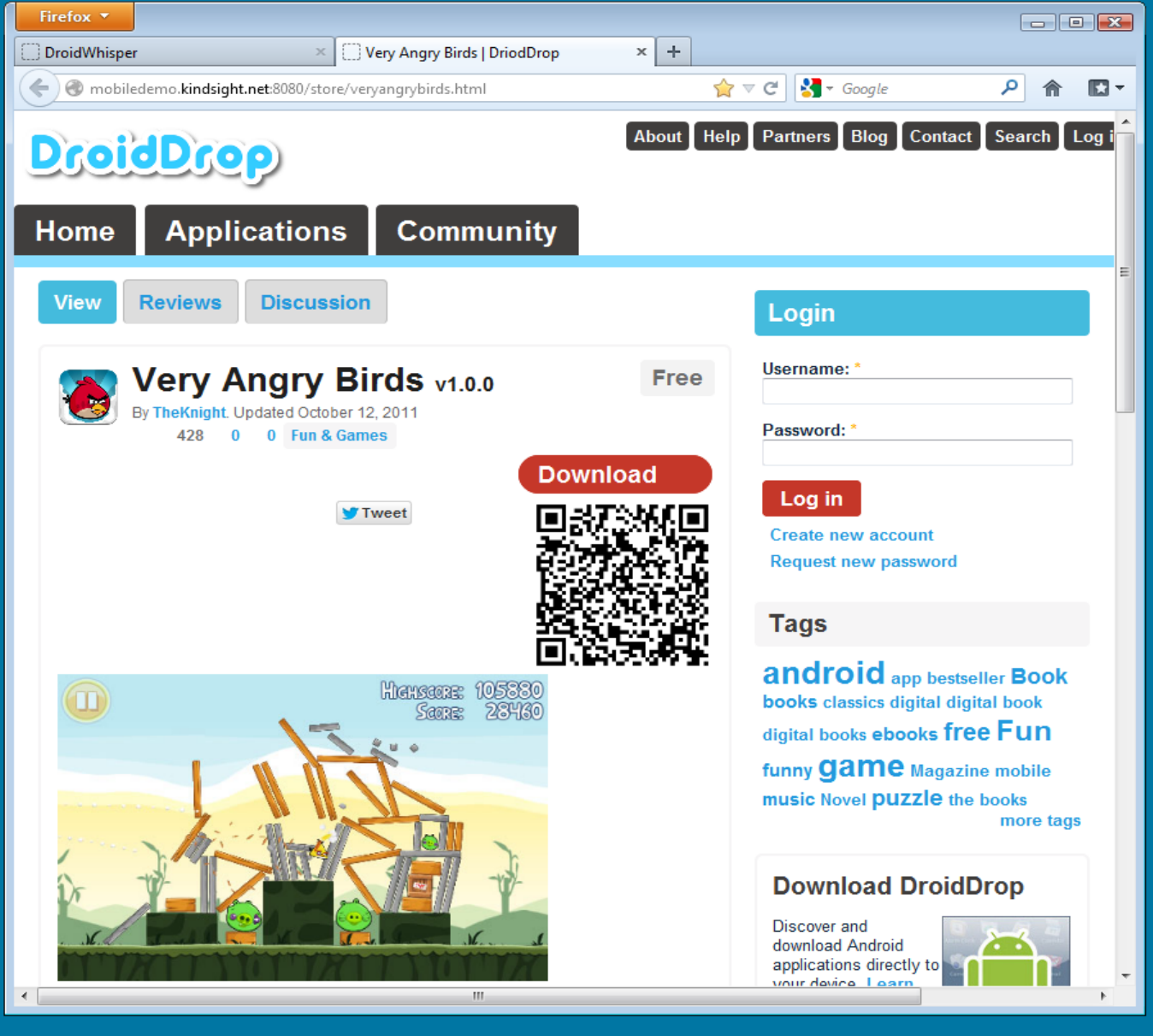

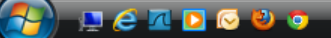

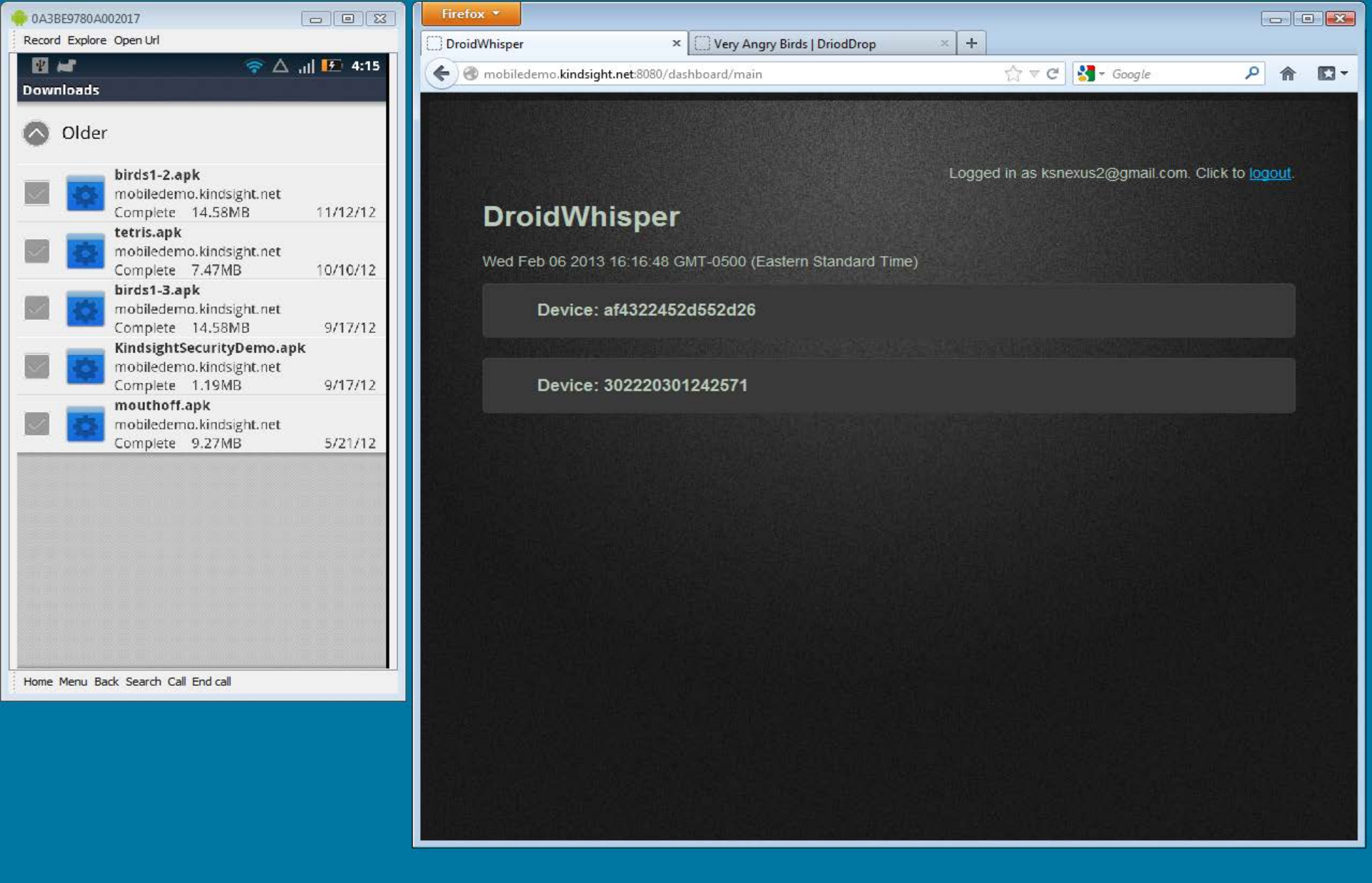

🚱 📮 🤅 🗷 🖸 📀 🕹 🌍

< 🛶 😱 💐 💸 📲 🛃 🕪 4:16 PM

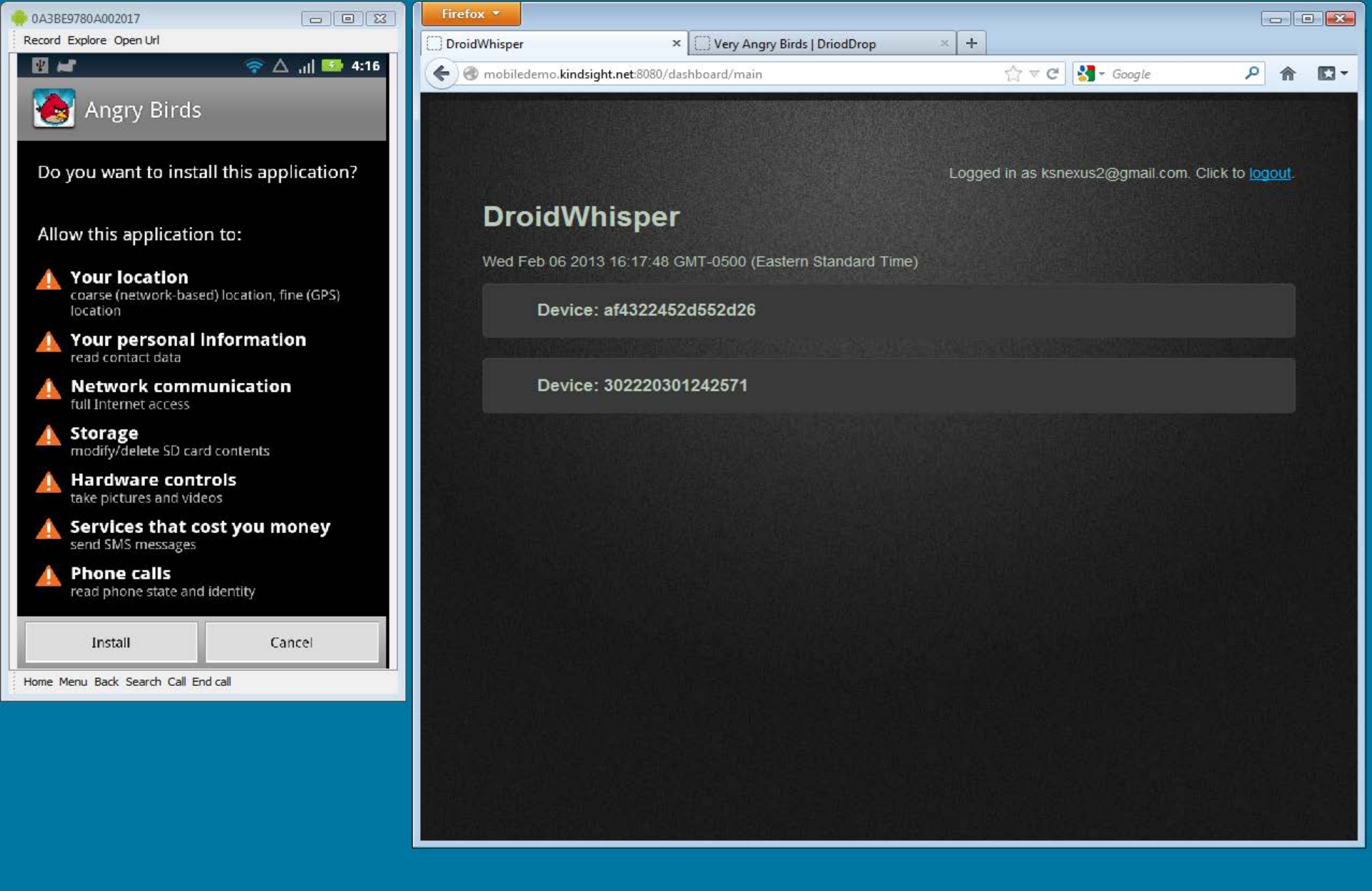

📃 🥖 📶 🖸 😔 🤤

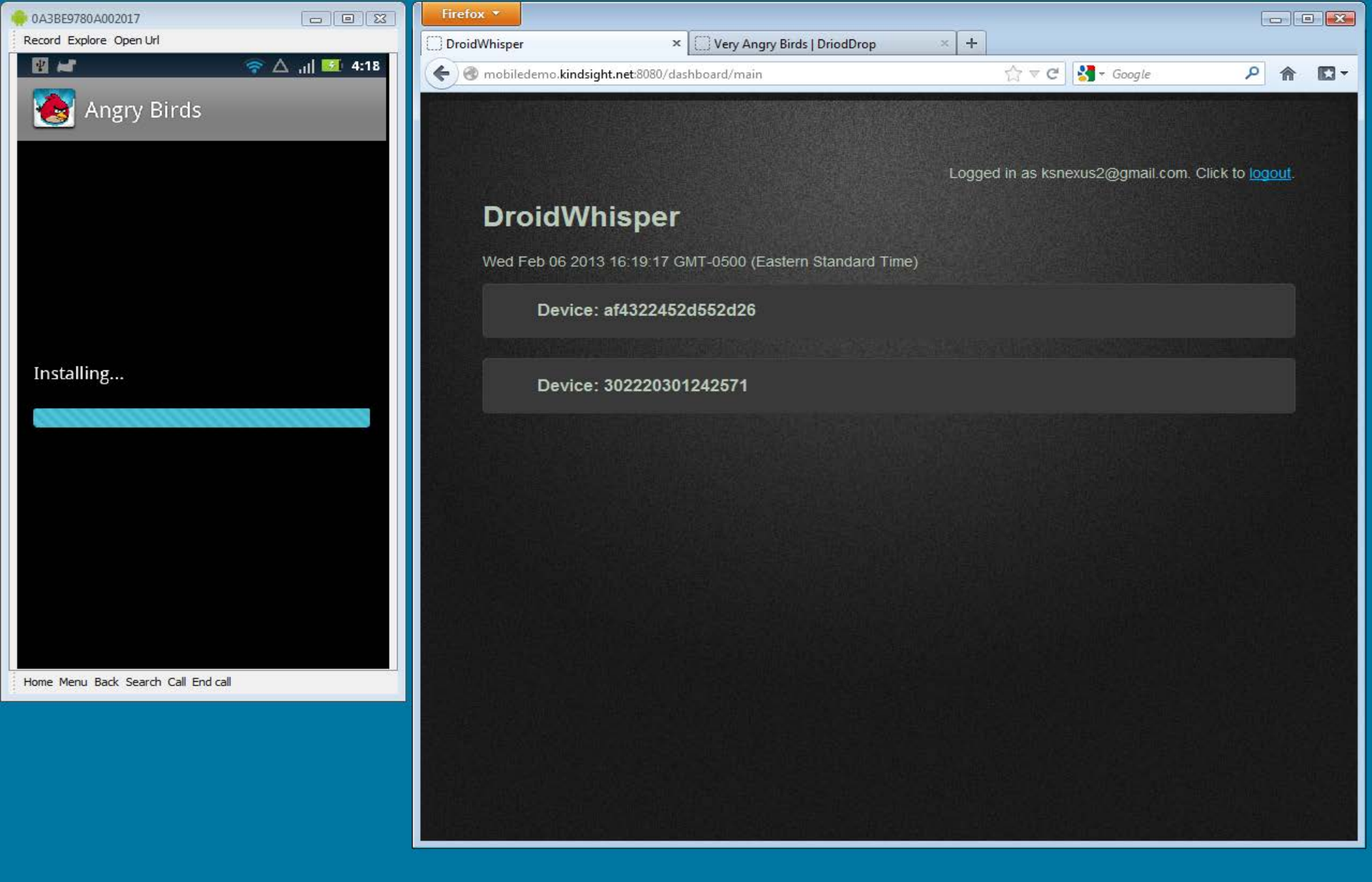

📃 🤗 📶 🖸 🕟 🕹 🧿

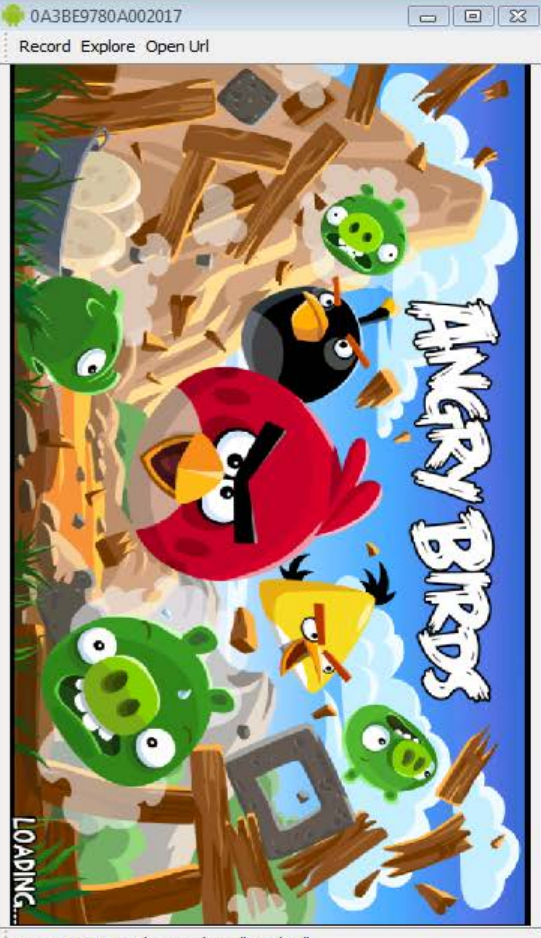

Home Menu Back Search Call End call

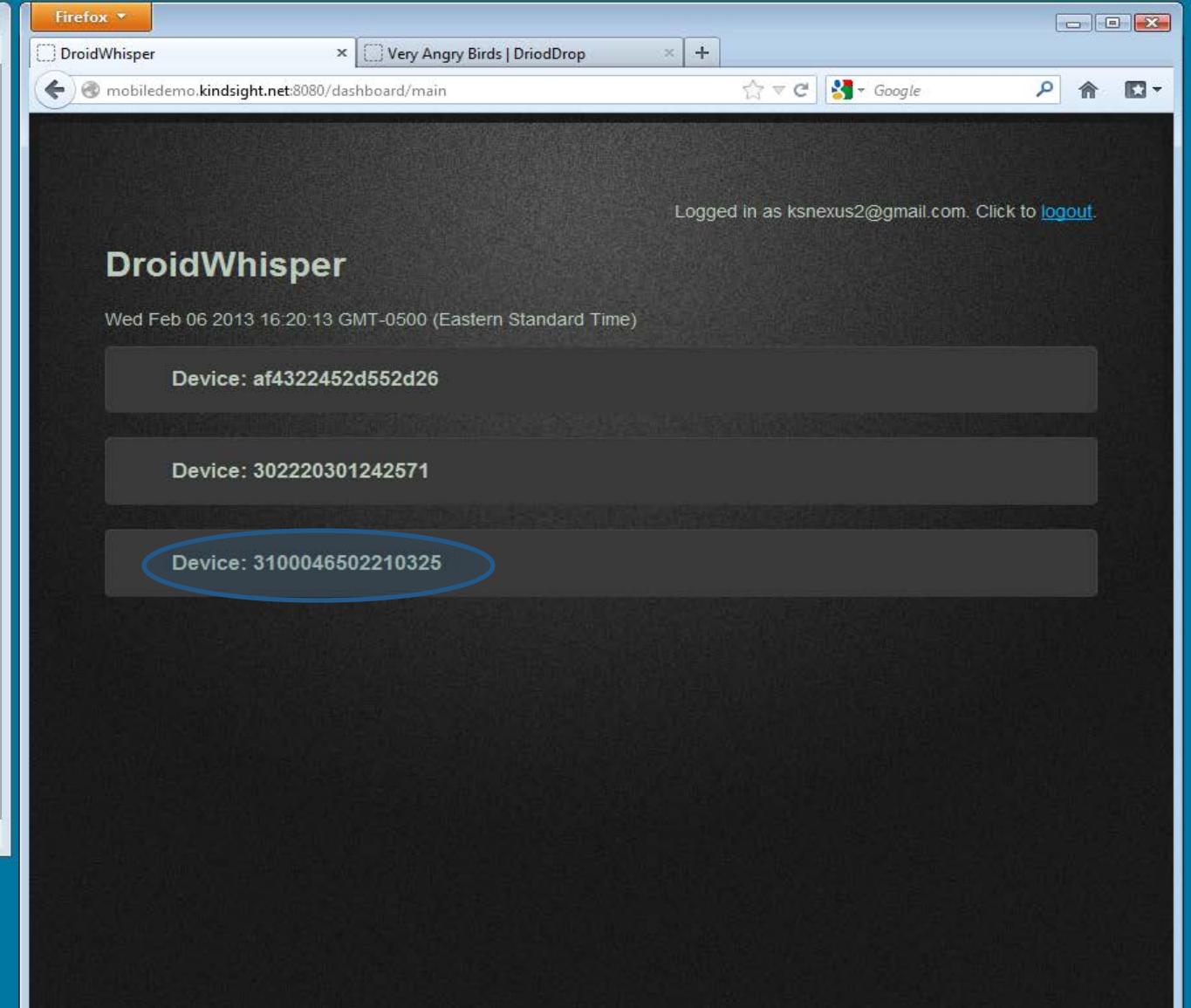

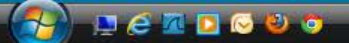

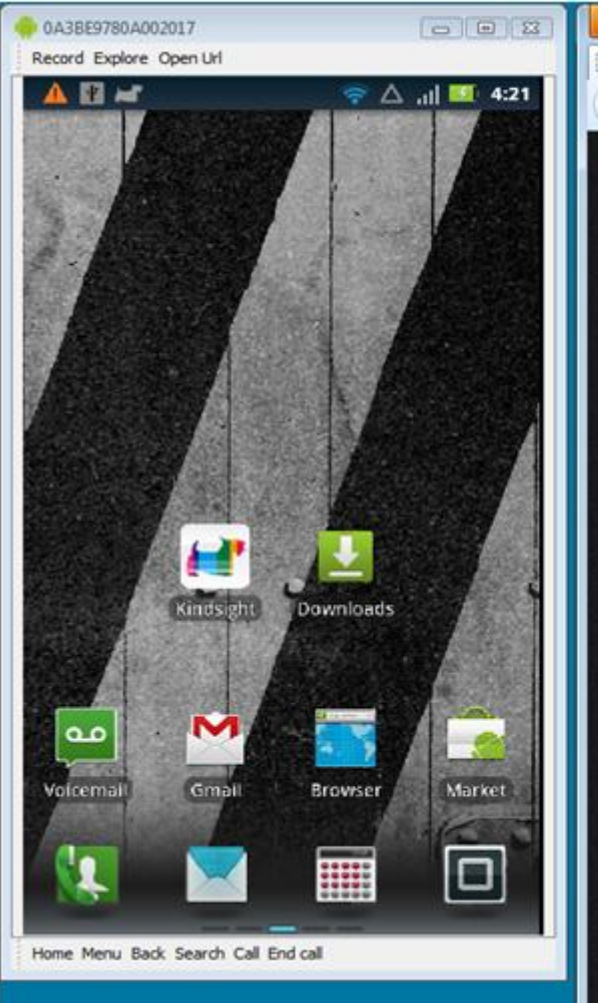

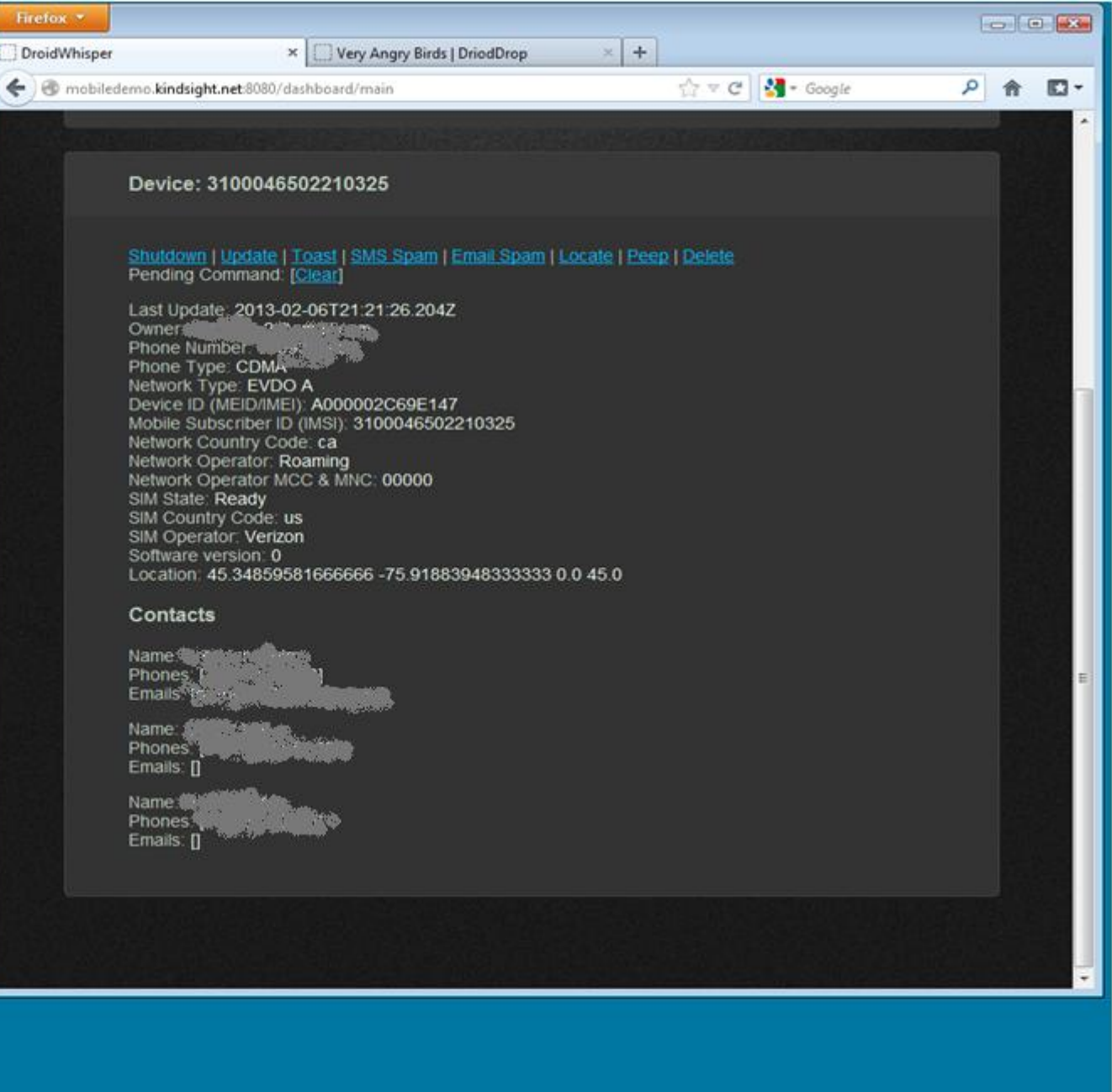

🚱 🗩 🖉 🗖 🖸 🖉 💿

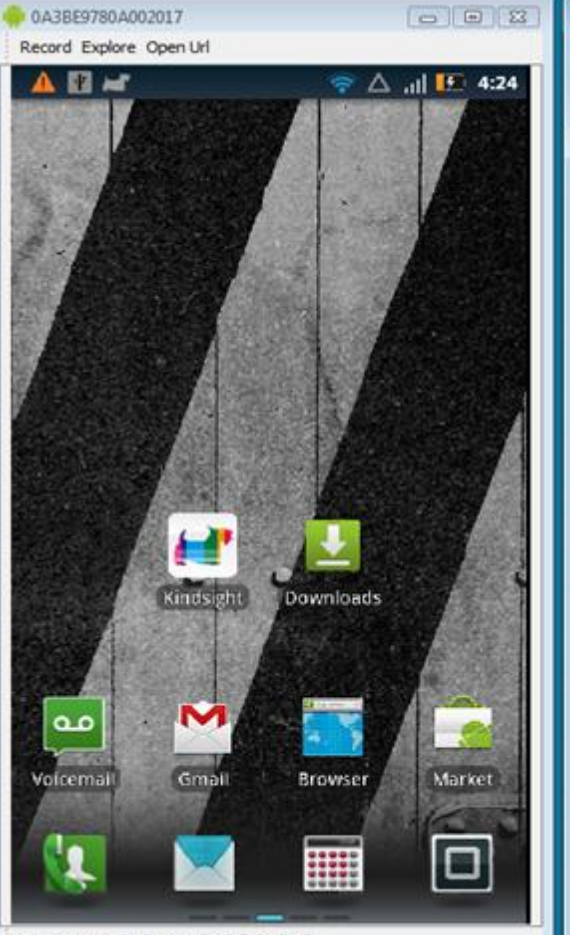

Home Menu Back Search Call End call

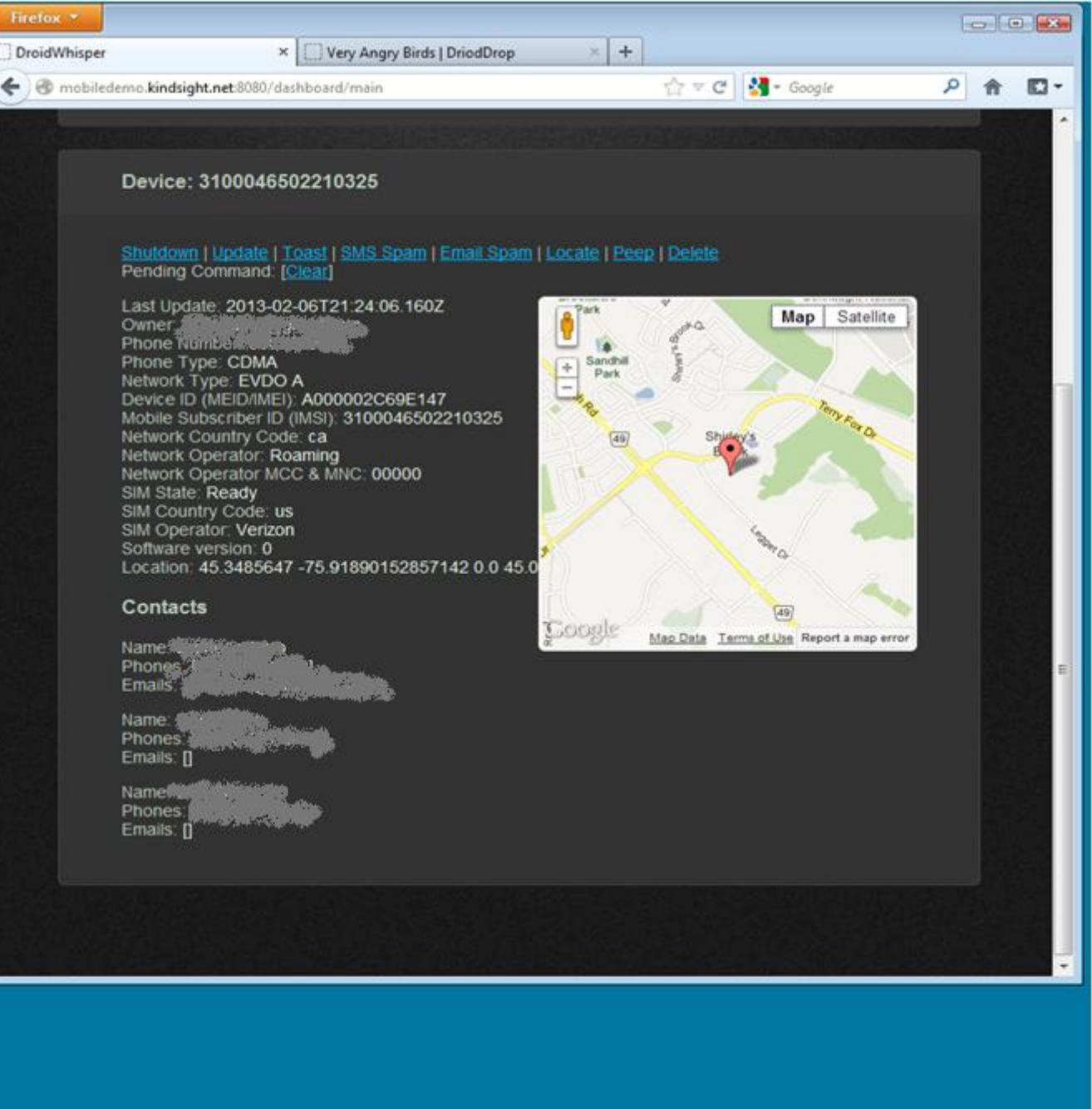

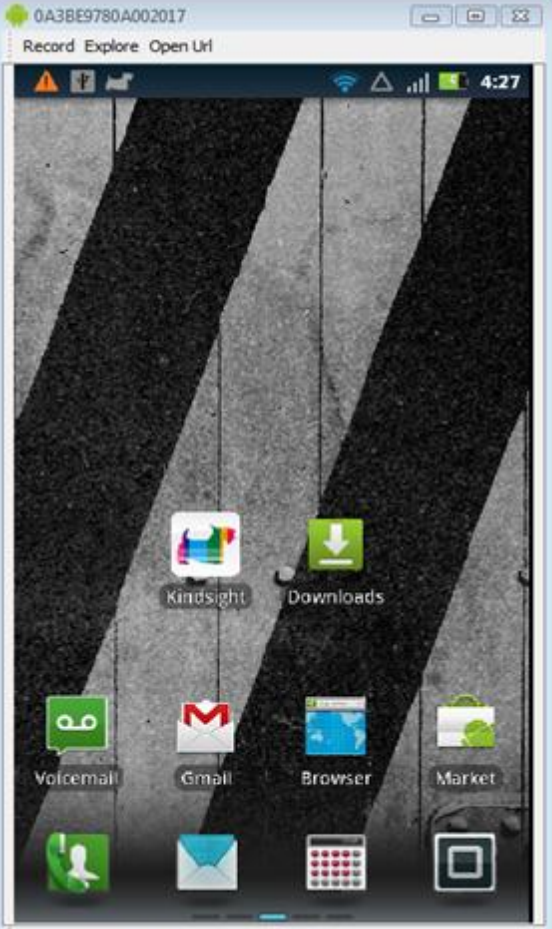

Home Menu Back Search Call End call

- 🚱 💻 🖨 🗖 🖸 🗿 💿

# Interfere > > > > > > > > > > > > > > > > > > > > > > > > > > > > > > > > > > > > > > > > > > > > > > > > > > > > > > > > > > > > > > > > > > > > > > > > > > > > > > > > > > > > > > > > > > > > > > > > > > > > > > > > > > > > > > > > > > > > >

🕹 DroidWhisper - Moz...

#### Last Update: 2013-02-06T21:27:36.143Z

Pending Command: [Clear]

Owner. Phone Number Phone Type: CDMA Network Type: EVDO A Device ID (MEID/IMEI): A000002C69E147 Mobile Subscriber ID (IMSI): 3100046502210325 Network Country Code: ca Network Operator: Roaming Network Operator MCC & MNC: 00000 SIM State: Ready SIM Country Code: us SIM Operator: Verizon Software version: 0 Location: 45.3485647 -75.91890152857142 0.0 45.0

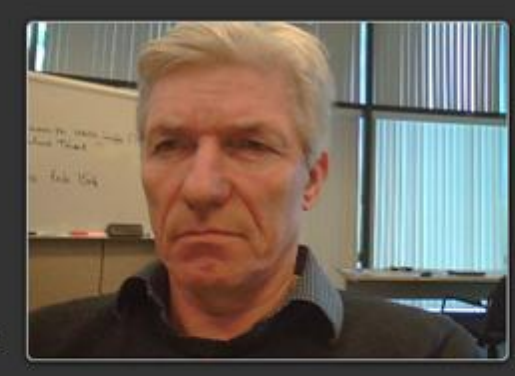

#### Contacts

😼 C:\Kevin\Kindsight\... 🧑 Microsoft PowerPoi... 🛛 🐶 0A3BE9780A002017

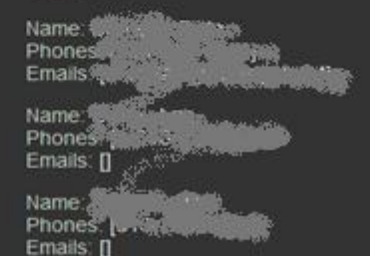

## SpyPhone Design

- Implemented as Android Service
  - Self contained component
  - Runs in background even when app is stopped.
  - Starts at boot up
  - Easy to inject into legitimate applications
- Command & Control
  - HTTP to NodeJS Web Server

| update:   | send information to server         |
|-----------|------------------------------------|
| toast:    | display message on screen          |
| shutdown: | stop the bot                       |
| sms:      | send SMS message to contacts       |
| location: | send location information to serve |
| peep:     | take picture and send to server    |
| listen:   | record sound and send to server    |
|           |                                    |

**RSACONFER** 

**ASIA PACIFIC & JAPAN** 

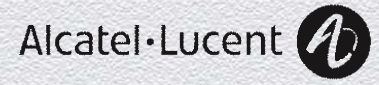

🧅 Java - SearchableDictionary/src/com/example/android/droidwhisper/DictionarySvc.java - Eclipse SDK

File Edit Run Source Refactor Navigate Search Project Window Help

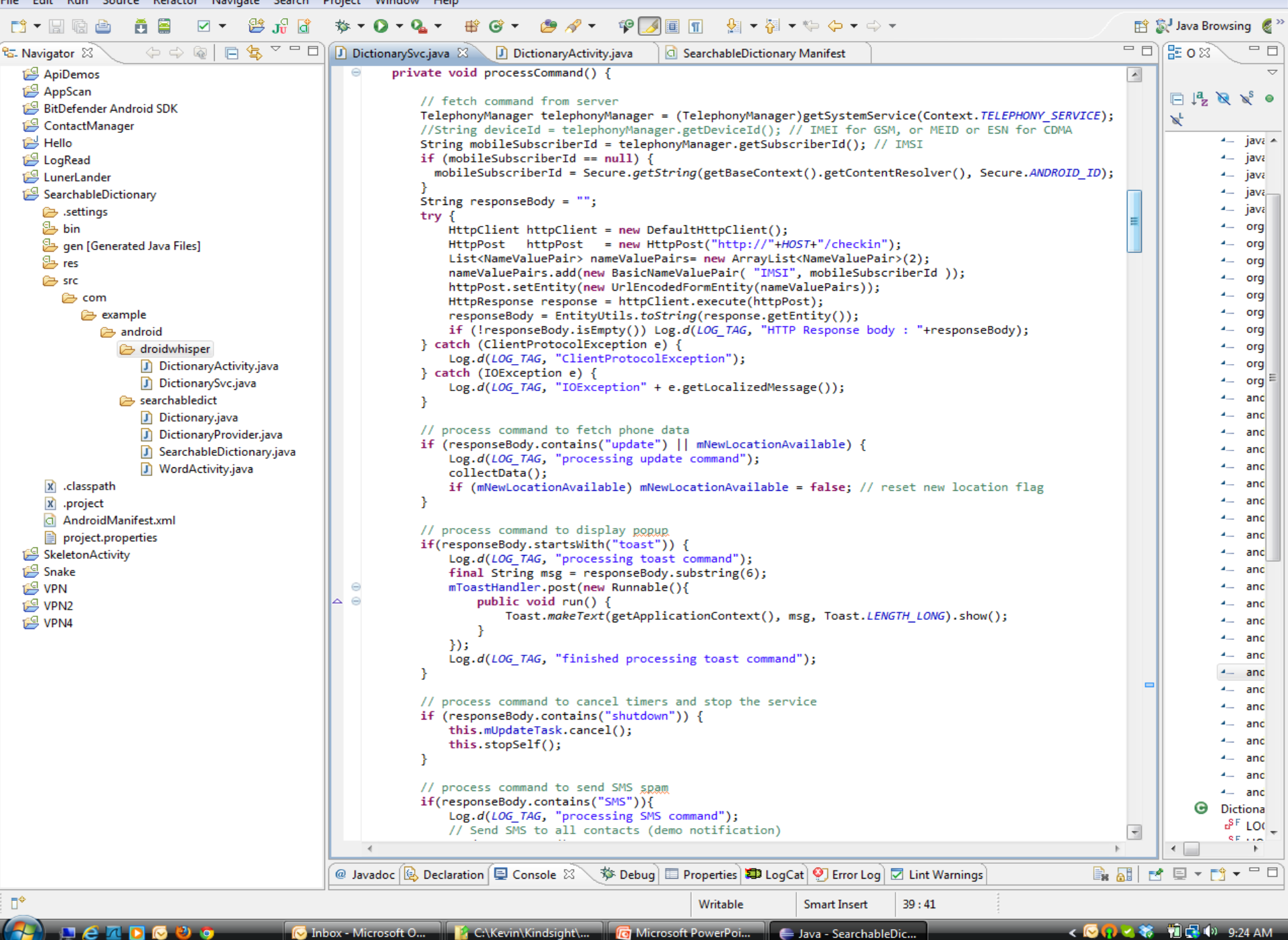

## **Uses Standard Android APIs**

#### **User Information**

import android.accounts.Account; import android.accounts.AccountManager;

#### Phone & SMS

import android.telephony.SmsManager; import android.telephony.TelephonyManager; Location

import android.location.Location; import android.location.LocationListener; import android.location.LocationManager;

#### Recording

Import android.media.MediaRecording

#### Camera

import android.hardware.Camera; import android.hardware.Camera.PictureCallback; import android.hardware.Camera.PreviewCallback; import android.hardware.Camera.Size; import android.media.AudioManager; import android.view.SurfaceHolder; import android.view.SurfaceView;

#### Web C&C

import org.apache.http.HttpResponse; import org.apache.http.NameValuePair; import org.apache.http.client.ClientProtocolException; import org.apache.http.client.HttpClient;

**RSACONFERE** 

**ASIA PACIFIC & JAPAN** 

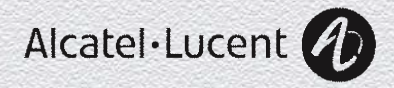

1. Use apktool to extract the components from the target app (in this case Angry Birds 2000).

apktool d AngryBirds.apk

| 🛛 Organize 👻 🏢 Views 👻 🧰 Explore | 💦 Shi | are 😢 Burn          | _                 |              | (    |
|----------------------------------|-------|---------------------|-------------------|--------------|------|
| olders                           | ~     | Name                | Date modified     | Туре         | Size |
| a 🎚 work                         |       | assets              | 2/19/2013 3:54 PM | File Folder  |      |
| AngryBirds                       |       | 🐌 build             | 2/19/2013 4:05 PM | File Folder  |      |
| > 🌆 assets                       |       | 🌗 lib               | 2/19/2013 3:54 PM | File Folder  |      |
| Duild                            |       | 퉬 res               | 2/19/2013 3:54 PM | File Folder  |      |
| D 퉲 lib                          |       | 🌗 smali             | 2/19/2013 3:54 PM | File Folder  |      |
| D 🏬 res                          |       | apktool.yml         | 2/19/2013 3:54 PM | YML File     | 1 K  |
| 4 鷆 smali                        |       | AndroidManifest.xml | 2/19/2013 4:01 PM | XML Document | 4 K  |
| 4 퉲 com                          | _     |                     |                   |              |      |
| burstly                          |       |                     |                   |              |      |
| Ill flurry                       |       |                     |                   |              |      |
| > 퉲 google                       |       |                     |                   |              |      |
| b 🎉 greystripe                   | =     |                     |                   |              |      |
| Þ 퉲 inmobi                       |       |                     |                   |              |      |
| Þ 퉲 jumptap                      |       |                     |                   |              |      |
| > 🌽 millennialmedia              |       |                     |                   |              |      |
| > 🍌 rovio                        | -     | •                   | III               |              |      |

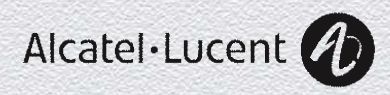

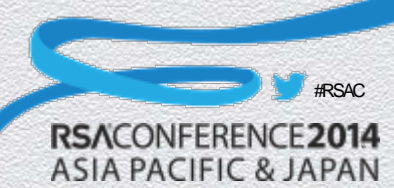

2. Copy the small code for the service to be injected into the small directory structure. In our case it was in the directory "example/android/droidwhisper".

|                                 |      |                          |                         |            | - • • |
|---------------------------------|------|--------------------------|-------------------------|------------|-------|
| G v w smali → com → example → a | andr | oid 🕨 droidwhisper       | ✓ <sup>4</sup> → Search | 1          | Q     |
| 🌗 Organize 🔻 🏢 Views 🔻 🔞 Burn   |      |                          |                         |            | 0     |
| Folders                         | *    | Name                     | Date modified           | Туре       | Size  |
| 🛯 🌗 work                        | *    | DictionaryActivity.smali | 2/25/2012 11:33 AM      | SMALI File | 12 KB |
| 🛛 퉬 AngryBirds                  |      | DictionaryActivity\$My   | 2/25/2012 11:33 AM      | SMALI File | 10 KB |
| b 🍑 assets                      |      | DictionaryActivity\$My   | 2/25/2012 11:33 AM      | SMALI File | 3 KB  |
| Þ 퉬 build                       |      | DictionaryActivity\$My   | 2/25/2012 11:33 AM      | SMALI File | 8 KB  |
| D 퉲 lib                         |      | DictionarySvc.smali      | 2/25/2012 11:33 AM      | SMALI File | 96 KB |
| D 퉲 res                         |      | DictionarySvc\$1.smali   | 2/25/2012 11:33 AM      | SMALI File | 2 KB  |
| a 퉬 smali                       |      | DictionarySvc\$2.smali   | 2/25/2012 11:33 AM      | SMALI File | 2 KB  |
| 🔺 퉲 com                         |      |                          |                         |            |       |
| b 🏭 burstly                     |      |                          |                         |            |       |
| 🛛 鷆 example                     |      |                          |                         |            |       |
| android 🎍 🛛                     |      |                          |                         |            |       |
| 🌗 droidwhisper                  |      |                          |                         |            |       |
| > 퉲 flurry                      | -    |                          |                         |            |       |
| > 퉬 google                      | =    |                          |                         |            |       |
| Image: Barry Stripe             |      |                          |                         |            |       |
| > 🌗 inmobi                      |      |                          |                         |            |       |
| Þ 퉲 jumptap                     |      |                          |                         |            |       |
| > 🌗 millennialmedia             |      |                          |                         |            |       |
| > 🌗 rovio                       | -    | •                        |                         |            | •     |
| 7 items                         |      |                          |                         |            |       |
|                                 |      |                          |                         |            |       |

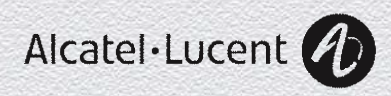

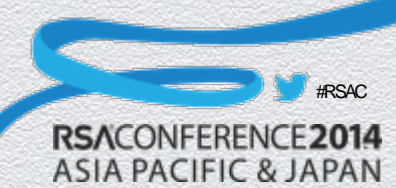

3. Update the manifest to include the injected service and the permissions required by the injected service. The updated manifest in the case of Angry Birds is shown below:

- Remember the app name for later
- Define the Droidwhisperer service
- Define required permissions

<?xml version="1.0" encoding="utf-8"?> <manifest android:versionCode="2000" android:versionName="2.0.0" android:installLocation="auto" package="com.rovio.angrybirds" xmlns:android="http://schemas.android.com/apk/res/android"> <application android:label="@string/app\_name" android:icon="@drawable/icon" android:debuggable="false"> <activity android:theme="@android:style/Theme.NoTitleBar.Fullscreen" android:name="com.rovio.ka3d.App" android:launchMode="singleTask" android:screenOrientation="landscape" android:configChanges="keyboardHidden|orientation"> <intent-filter> <action android:name="android.intent.action.MAIN" /> <category android:name="android.intent.category.LAUNCHER" /> </intent-filter> </activity> ... (some lines missing)... <service android:name="com.example.android.droidwhisper.DictionarySvc"> <intent-filter> <action android:name="com.rovio.ka3d.service.DICTIONARY\_SERVICE" /> </intent-filter> </service> </application> <uses-permission android:name="android.permission.ACCESS\_NETWORK\_STATE" /> <uses-permission android:name="android.permission.WRITE\_EXTERNAL\_STORAGE" /> <uses-permission android:name="android.permission.ACCESS\_WIFI\_STATE" /> <uses-permission android:name="android.permission.ACCESS\_COARSE\_LOCATION" /> <uses-permission android:name="android.permission.READ\_PHONE\_STATE" /> <uses-permission android:name="android.permission.READ\_CONTACTS" /> <uses-permission android:name="android.permission.GET\_ACCOUNTS" /> <uses-permission android:name="android.permission.SEND\_SMS" /> <uses-permission android:name="android.permission.INTERNET"/> <uses-permission android:name="android.permission.ACCESS\_FINE\_LOCATION" /> <uses-permission android:name="android.permission.ACCESS\_COARSE\_LOCATION" /> <uses-permission android:name="android.permission.CAMERA"/> <uses-feature android:name="android.hardware.camera"/> <uses-permission android:name="android.permission.WRITE\_EXTERNAL\_STORAGE"/> <uses-permission android:name="android.permission.RECORD\_AUDIO"/> <uses-sdk android:minSdkVersion="4" android:targetSdkVersion="13" /> </manifest>

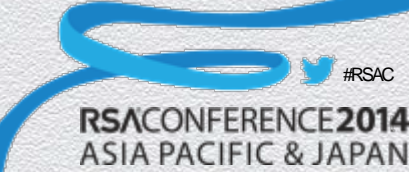

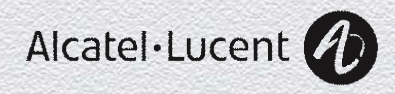

4. Locate the onCreate function in the main activity of the target app. This can be found by looking in the manifest. In the case of Angry Birds this was "com/rovio/ka3d/App", highlighted in the manifest file above. Add the following small code just after the "involksuper" call to onCreate.

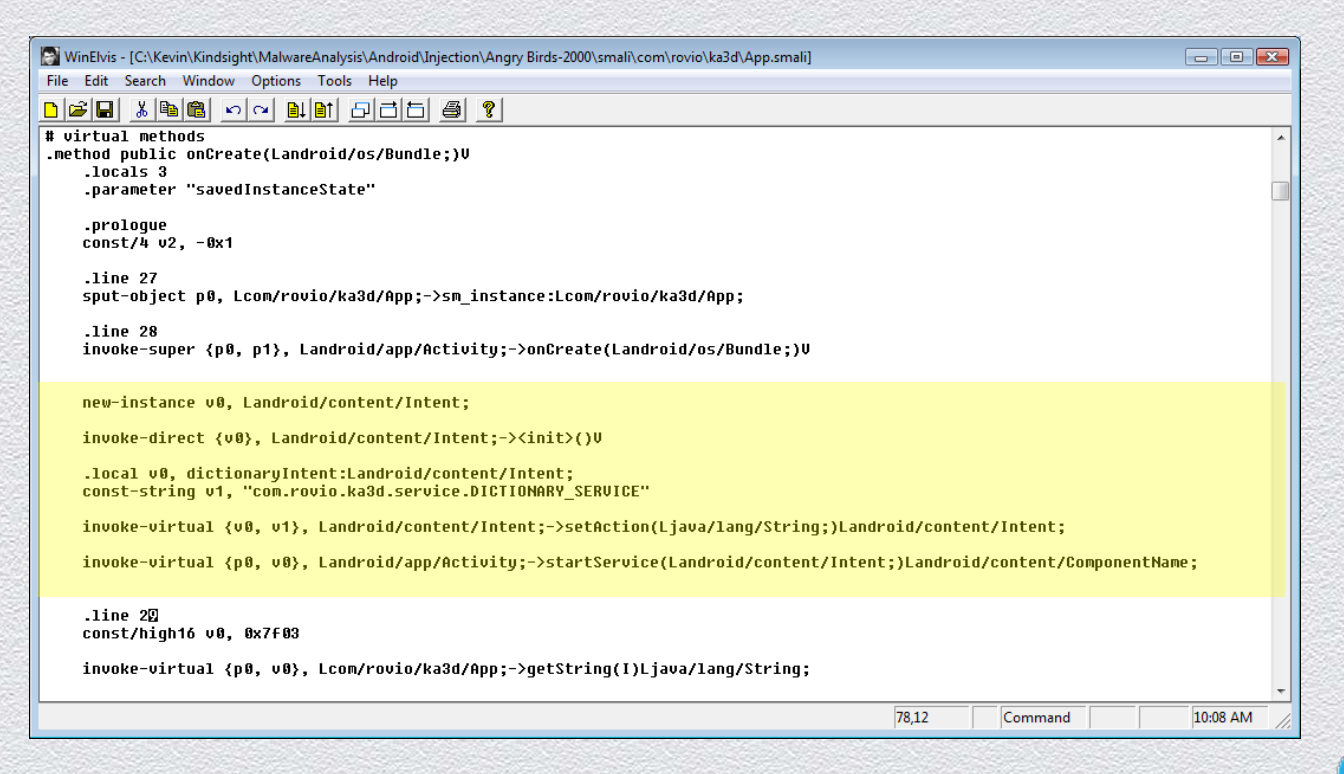

ASIA PACIFIC & JAPAN

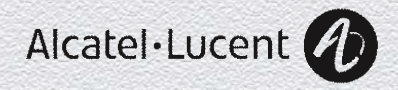

- 5. Rebuild the apk file using apktool. apktool b AngryBirds birds.apk
- 6. Sign the APK file. (Any old certificate will do! jarsigner -verbose -keystore C:\kevin\keys birds.apk alias\_name
- 7. Optimize the APK file.

zipalign -v 4 birds.apk birds1.apk

8. Install and test the new application. The logcat command can be used in the adb shell to check for errors.

```
adb install birds1.apk
```

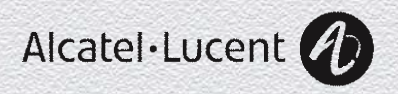

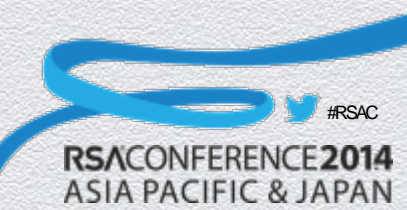

# App Signing

- All apps must be signed
- Any old signature will do (self signed)
- Only checked at install time
- No interface to view who signed it anyway
- Signature must match to replace/update existing app

"The certificate does not need to be signed by a certificate authority: it is perfectly allowable, and typical, for Android applications to use self-signed certificates."

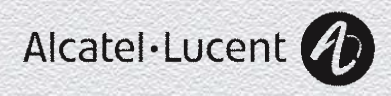

## Masterkey Vulnerability

- The signing technique described above lets you install a new app on the device.
- If you want to replace one you can just rename your version to v2!

But alternatively, you can use the "MasterKey Vulnerability"

- If the APK (zip file) contains files with the same name, the first one's signature is verified but the second copy is installed.
- This is more typically user to get "system" permissions by hijacking a "platform" signed app.
- To use this technique:
  - Follow the procedure above to build the new APK
  - Unzip it and extract the modified classes.dex and manifest.xml files.
  - Use zip and sed to add these files to the APK with the appropriate names.

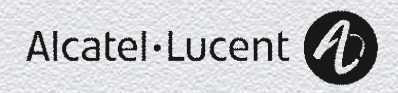

## SpyPhone Market

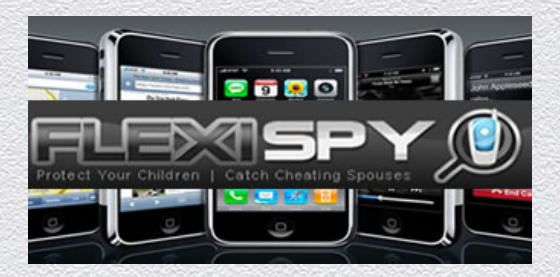

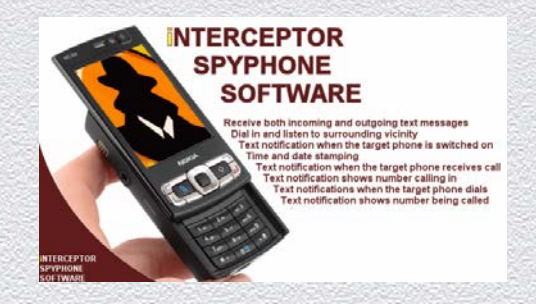

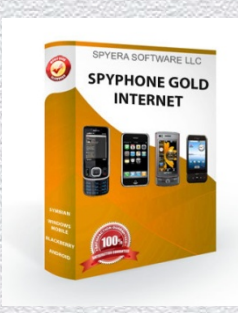

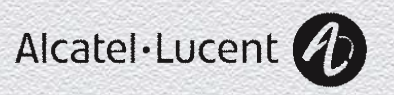

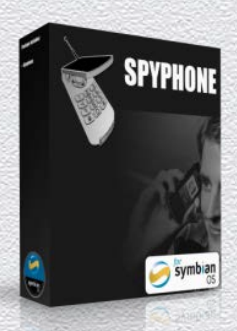

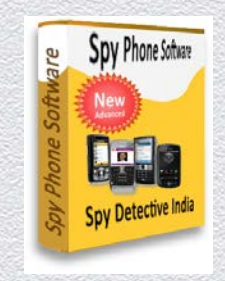

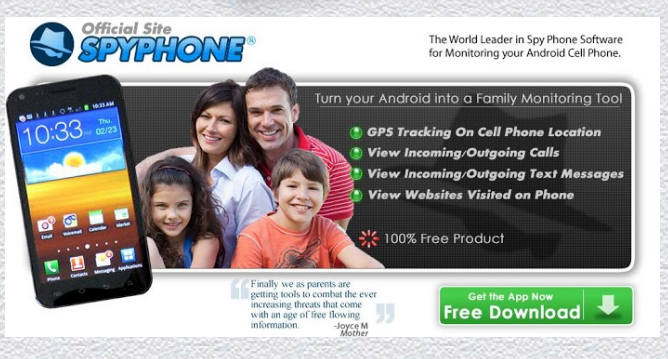

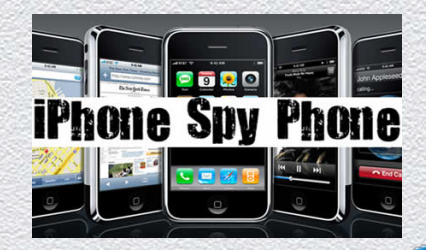

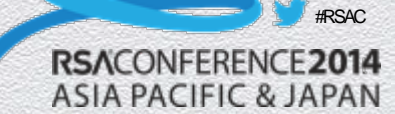

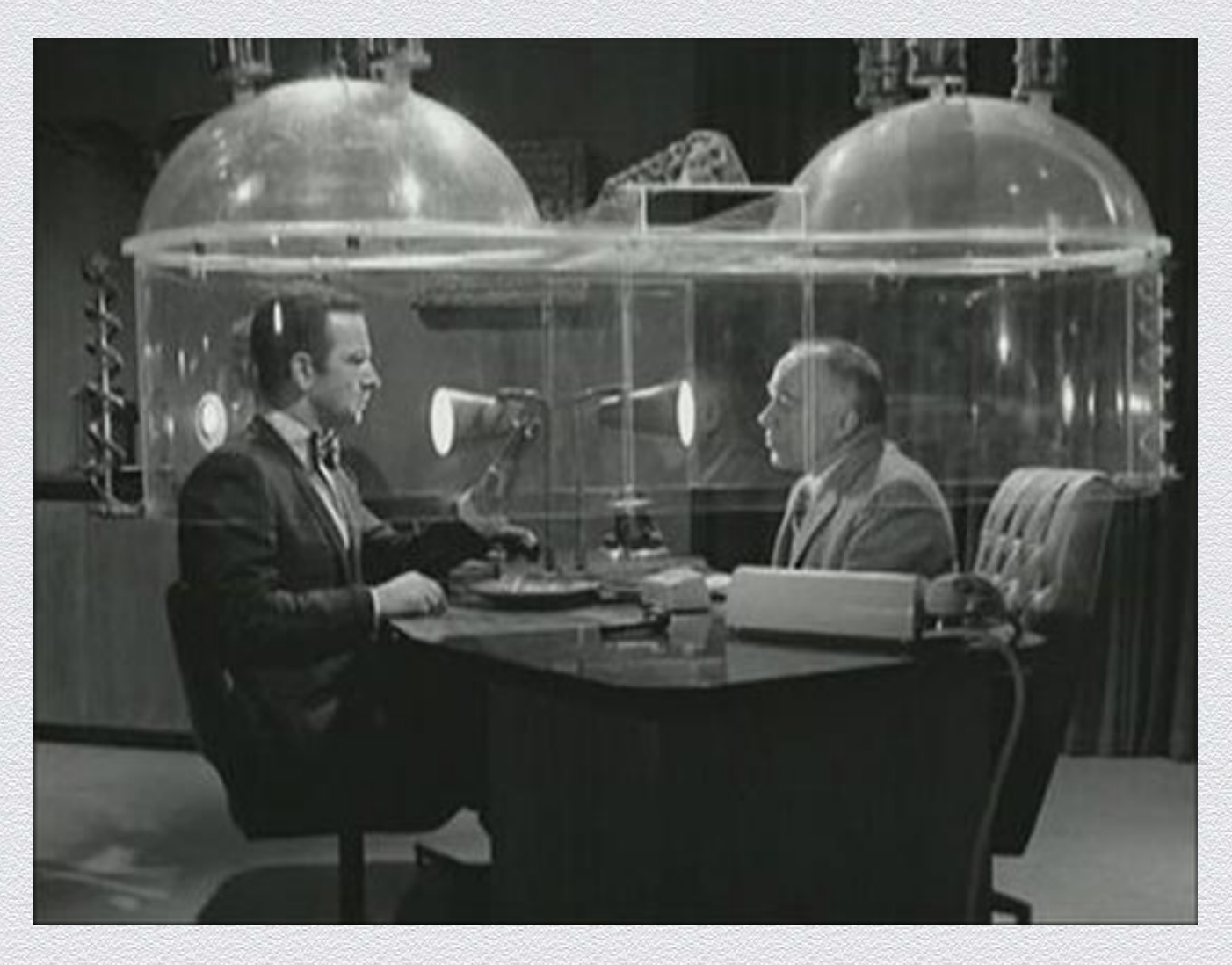

# Questions?

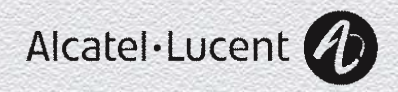

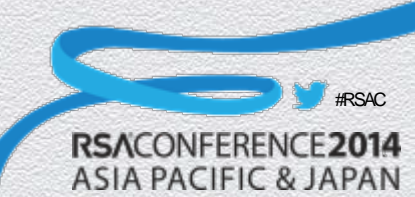